### คู่มือขั้นตอนการเข้าระบบเทียบโอน สำหรับอาจารย์ที่ปรึกษา

 เมื่ออาจารย์ Login เข้าสู่ระบบ <u>https://reg.rmutr.ac.th/registrar/home.as</u> จะปรากฏ ปุ่มเข้าสู่ระบบ จากนั้นคลิก ที่เมนู

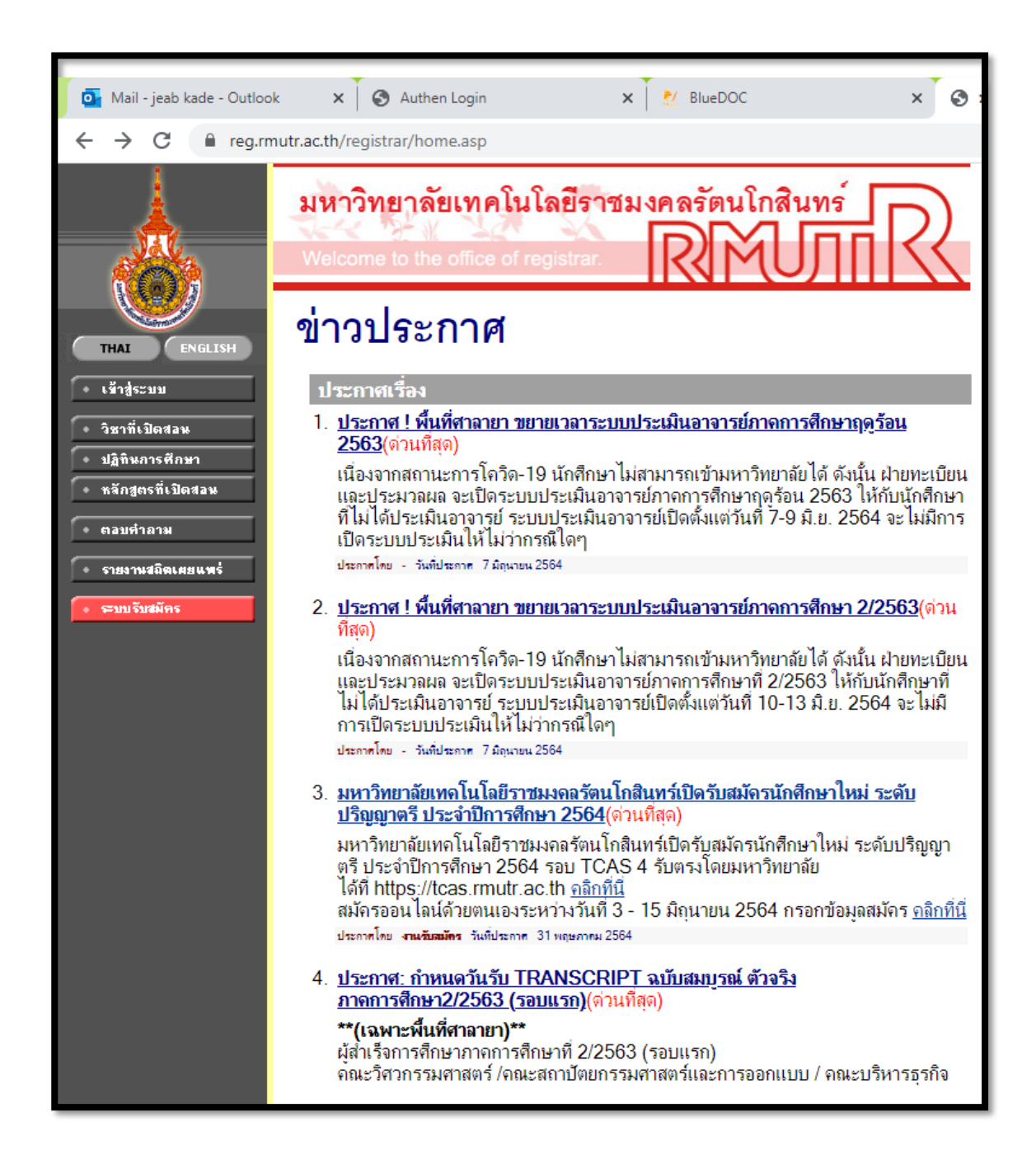

2. อาจารย์ คลิกเข้าสู่ระบบ User และ password ของอาจารย์ และคลิกเข้าสู่ระบบ

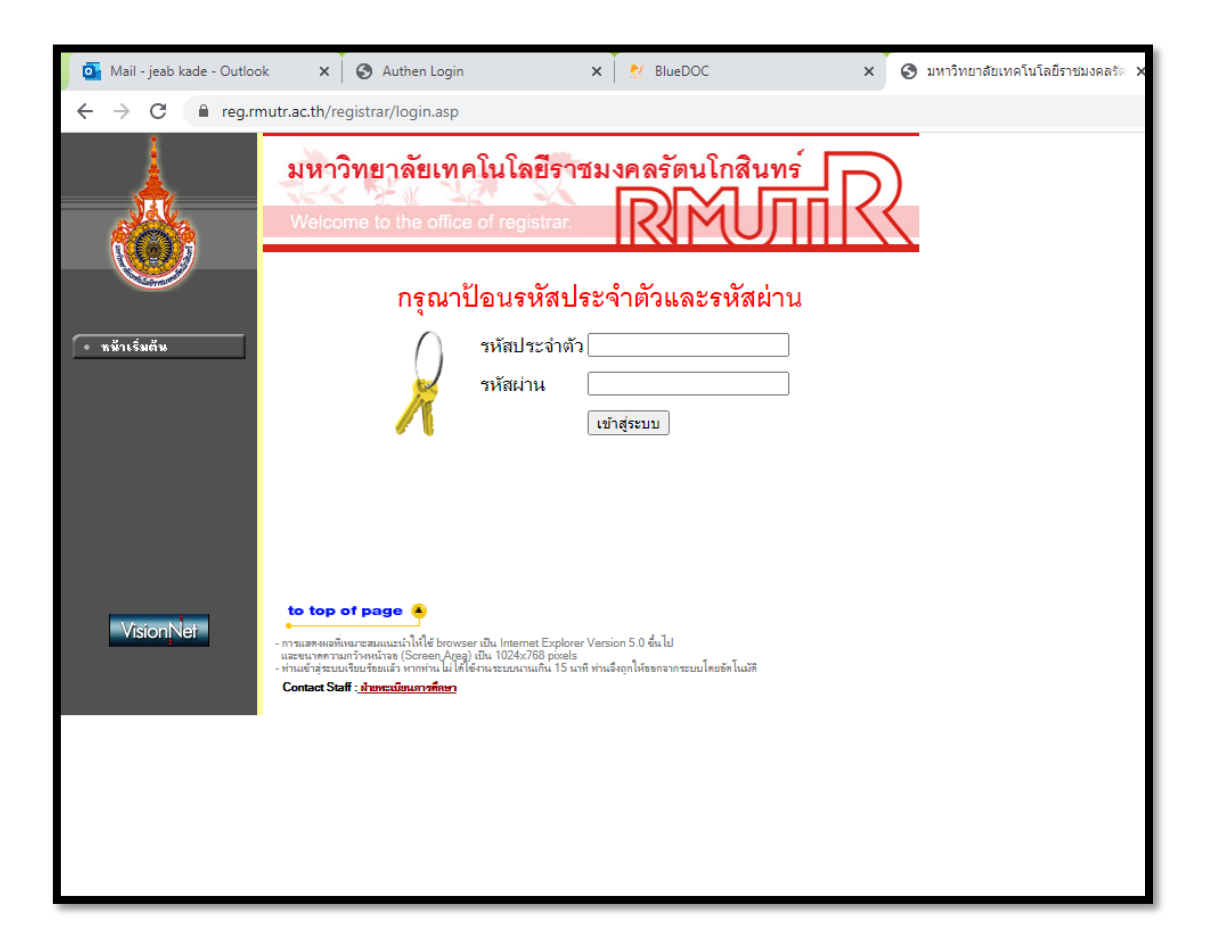

3. เข้าสู่ระบบแล้ว เลือกเมนู ภาระอาจารย์ที่ปรึกษา

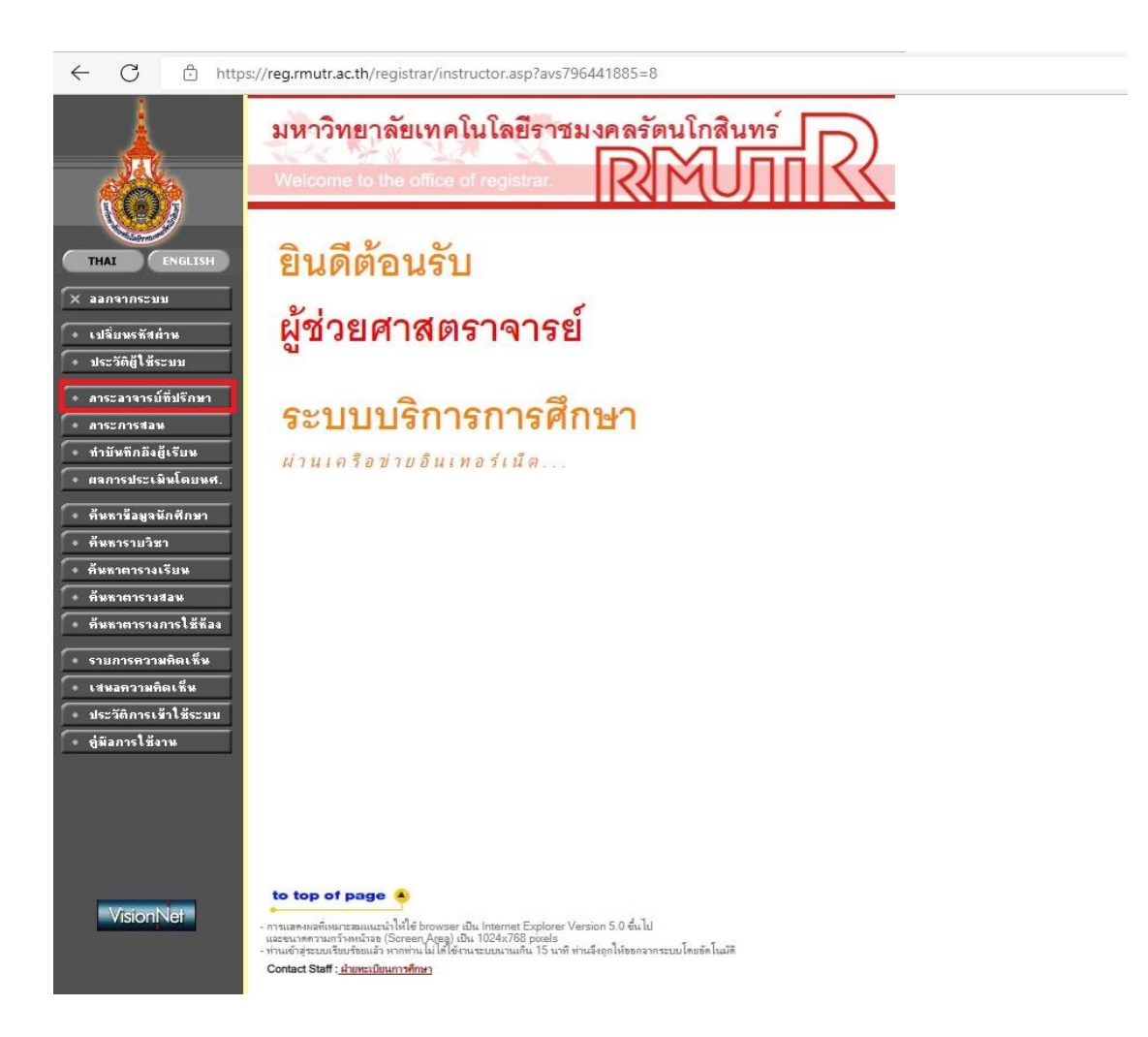

### 4. จะขึ้นหน้า รายชื่อนักศึกษาที่ให้คำปรึกษา

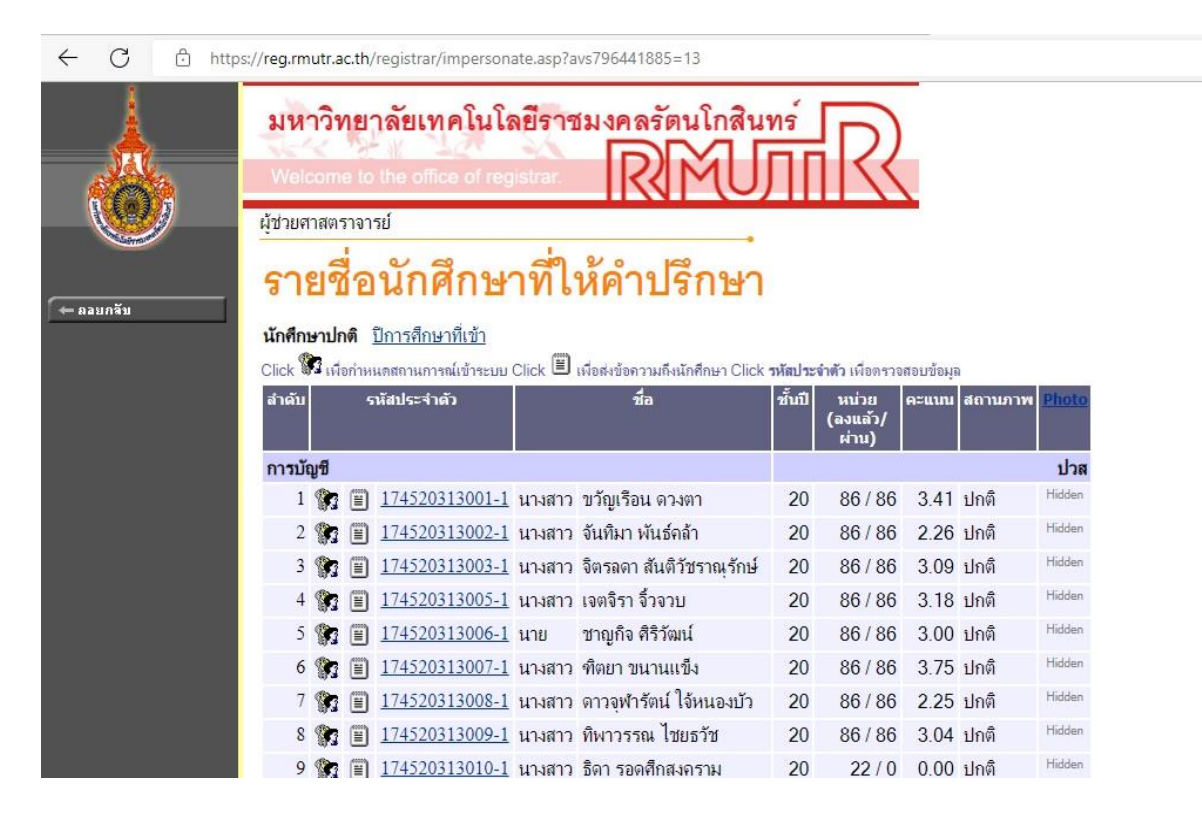

4

## 5. เลือกรายชื่อนักศึกษาเทียบโอน ที่จะทำการตรวจสอบรายวิชาเทียบโอน

| 35 😭 🗐   | 174760504003-4       | นางสาว | กัลยา กุลเกตุ             | 19                                 | 93/93     | 2.53 | ปกติ | Hidden |
|----------|----------------------|--------|---------------------------|------------------------------------|-----------|------|------|--------|
| การบัญชี |                      |        |                           | ปริญญาตรี 4 ปี สม                  |           |      |      | สมทบ   |
| 36 😭 🗐   | <u>1631050643101</u> | นางสาว | พีรวรรณ เหล่าวีระกุล      | 3                                  | 120 / 102 | 2.53 | ปกติ | Hidden |
| 37 😭 🗐   | 1631050643102        | นางสาว | สุภัทรา ฟุ้งสันเทียะ      | 3                                  | 117/99    | 2.50 | ปกติ | Hidden |
| 38 😭 🗐   | <u>1631050643105</u> | นางสาว | กุลธิดา สุระสิงห์         | 3                                  | 99 / 99   | 2.59 | ปกติ | Hidden |
| 39 🎲 🗐   | 1631050643106        | นางสาว | สุพิชญา สิขัณฑกสมิต       | 3                                  | 120 / 102 | 2.63 | ปกติ | Hidden |
| 40 🎲 🗐   | <u>1631050643111</u> | นาย    | อภิสิทธิ์ งามขำ           | 3                                  | 120 / 102 | 2.98 | ปกติ | Hidden |
| 41 🞲 🗐   | 1631050643152        | นางสาว | วรางคณางค์ พุทธสอน        | 3                                  | 102 / 102 | 2.82 | ปกติ | Hidden |
| การบัญชี |                      |        |                           | ปริญญาตรี 4 ปี ปกติ เทียบโอนรายวิช |           |      |      |        |
| 42 😭 🗐   | <u>1651050641301</u> | นางสาว | สุภัชชา สุขพะนา           | 1                                  | 22 / 0    | 0.00 | ปกติ | Hidden |
| 43 😭 🗐   | <u>1651050641304</u> | นางสาว | เสาวลักษณ์ จิตตวิสุทธิกุล | 1                                  | 22 / 12   | 0.00 | ปกติ | Hidden |
| 44 💱 🗐   | <u>1651050641305</u> | นางสาว | สิริยากร เตชตติจินดา      | 1                                  | 22 / 0    | 0.00 | ปกติ | Hidden |
| 45 😭 🗐   | 1651050641307        | นางสาว | อนันตญา ทองดอนเถิ่ง       | 1                                  | 22 / 0    | 0.00 | ปกติ | Hidden |
| 46 😭 🗐   | <u>1651050641310</u> | นางสาว | อาภัสรา เลี้ยงรักษา       | 1                                  | 22 / 0    | 0.00 | ปกติ | Hidden |
| 47 😭 🗐   | <u>1651050641311</u> | นางสาว | ณัฐวรรณ จุตั้ว            | 1                                  | 22 / 0    | 0.00 | ปกติ | Hidden |
| 48 🞲 🗐   | <u>1651050641312</u> | นางสาว | ณัฐวดี ดำคำ               | 1                                  | 22/0      | 0.00 | ปกติ | Hidden |
| 49 🞲 🗐   | 1651050641313        | นางสาว | วิชุดา ทองนิยม            | 1                                  | 22 / 0    | 0.00 | ปกติ | Hidden |
| 50 😭 🗐   | 1651050641314        | นางสาว | วนิดา สมลา                | 1                                  | 22 / 0    | 0.00 | ปกติ | Hidden |
| 51 😭 🗐   | 1651050641315        | นางสาว | พีรดา โนรี                | 1                                  | 22 / 0    | 0.00 | ปกติ | Hidden |
| 52 🎲 🗐   | 1651050641318        | นางสาว | ปียธิดา อ่ำกอง            | 1                                  | 22/0      | 0.00 | ปกติ | Hidden |
| 53 😭 🗐   | 1651050641320        | นางสาว | ไอรดา จันทร์ดำ            | 1                                  | 22/0      | 0.00 | ปกติ | Hidden |

← C ↔ https://reg.rmutr.ac.th/registrar/impersonate.asp?avs796441885=13

 จะขึ้นหน้าเสมือนการใช้งานของนักศึกษา ที่เลือกทำการตรวจสอบ และเลือก เมนูเทียบโอนภายใน

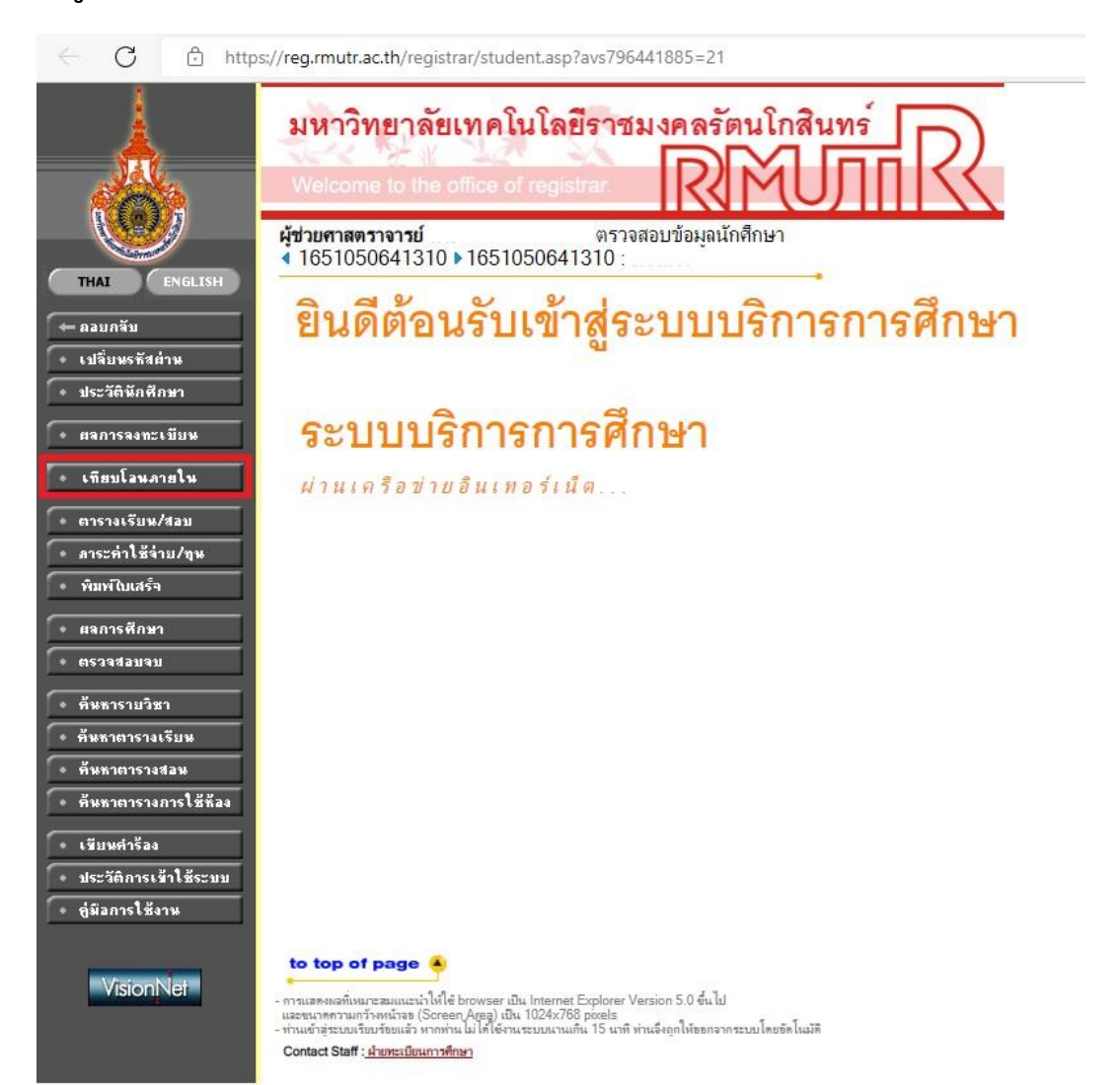

จัดทำโดย ฝ่ายวิชาการ สำนักส่งเสริมวิชาการและงานทะเบียน มหาวิทยาลัยเทคโนโลยีราชมงคลรัตนโกสินทร์ จากนั้นนักศึกษา เลือกหลักสูตรที่สำเร็จการศึกษาที่ตรงกับคุณวุฒิที่สมัคร
เลือก หลักสูตรประกาศนียบัตรวิชาชีพชั้นสูง ปวส. 2563

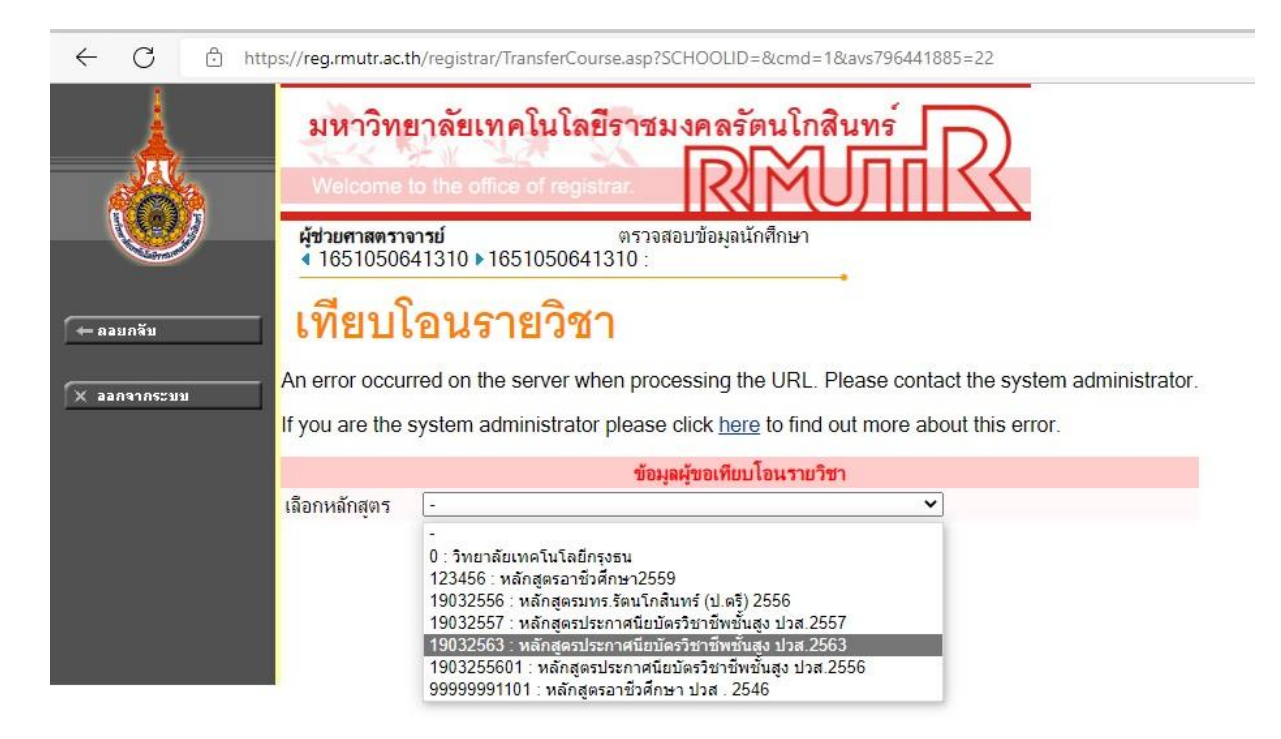

8. และเลือกระดับรายวิชาเทียบโอนในระบบ TC และคลิกปุ่ม {ต่อไป}

9. ระบบจะแสดงหน้าจอค้นหารายวิชาที่จะเทียบโอน ปรากฏ ดังรูป

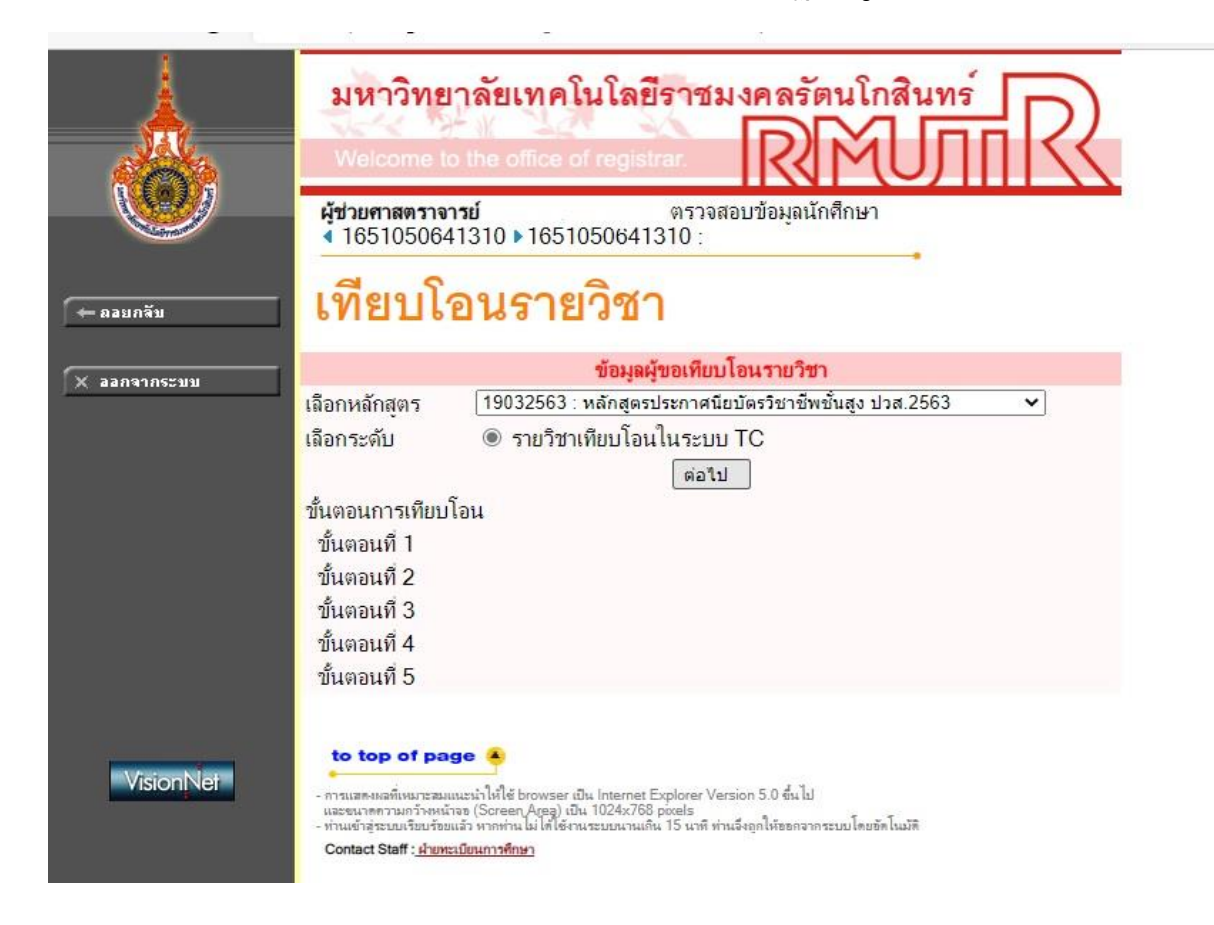

ทำการตรวจสอบรายวิชาของนักศึกษา ให้ถูกต้องตามรายวิชาที่เทียบโอนได้จริง
อาจารย์ที่ปรึกษา สามารถเพิ่ม/ลด รายวิชาให้นักศึกษาได้ตามรายวิชาที่เทียบได้จริง

| Welc                | าวทยาล<br>come to the          | office of             | registrar<br>เพราวสอเท่อนอเก็ดอื่านา                               |                              | 2                |                                                                                               |                               |                |
|---------------------|--------------------------------|-----------------------|--------------------------------------------------------------------|------------------------------|------------------|-----------------------------------------------------------------------------------------------|-------------------------------|----------------|
| 165                 | 105064131                      | 16510                 | 50641310 :                                                         |                              |                  |                                                                                               |                               |                |
| ์ข เที              | ยบโอ                           | นราย                  | บวิชา                                                              |                              |                  |                                                                                               |                               |                |
| กระมม 1903<br>900 : | 32563 : หลัก<br>: รายวิชาเทียเ | เตรประกาศ<br>โอนในระบ | เนียบัตรวิชาชีพชั้นสุง ปวส.2563<br>เบ TC<br>52/1                   |                              |                  |                                                                                               |                               |                |
| 101                 | บ ทั้งของที่ 15เท<br>เห้สวิชา  | บบเอน 25              | ชื่อวิชา                                                           | เสือนไข                      | รหัสวิชา         | ชื่อวิชาภายนอก                                                                                | เกรด                          | หน่วยกิด       |
| AC                  | CC 3327                        | น้าง<br>(Accor        | ญชิ<br>unting Systems) * PREREQUISITE NOT PASS                     | 1                            | 30201-2101       | ຈະບບບັญชີ<br>(Accounting Systems)                                                             | A •                           | 3              |
| BU                  | JA 1101                        | ั<br>Busin            | ยธุรกิจ<br>iess Law)                                               | 1                            | 30001-1055       | กฏหมายชุรกิจ<br>(Business Law)                                                                | A 🗸                           | 3              |
| BU                  | JA 1105                        | ัช (Princ             | รจัดการ<br>iples of Management)                                    | 1                            | 30001-1002       | องค์การและการจัดการสมัยใหม่<br>(Organization and Modern Management)                           | A 🗸                           | 3              |
| BU                  | JA 1133                        | ั∎ (Princ             | รษฐศาสตร์<br>iples of Economics)                                   | 1                            | 30200-1001       | หลักเศรษฐศาสตร์<br>(Principles of Economics)                                                  | A 🗸                           | 3              |
| BU                  | JA 1143                        | ใ้∎ การใช้เ<br>(Using | ทคโนโลยีดิจิทัลในงานธุรกิจ<br>  Digital Technology in Business)    | 2                            | 30001-2003       | เทคโนโลยีดิจิทัลเพื่อจัดการอาชีพ<br>(Digital Technology for works)                            | A 🗸                           | 3              |
| BU                  | JA 1144                        | ัช หลักกา<br>(Princ   | รคลาด<br>iples of Marketing)                                       | 1                            | 30200-1002       | หลักการตลาด<br>(Principles of Marketing)                                                      | C 🗸                           | 3              |
| EN                  | NL 1002                        | ั้ (Engli             | หกฤษเพื่ออาซิพในสตวรรษที่ 21<br>sh for Career in the 21st Century) | 1                            | 30000-1207       | ภาษาจังกฤษฐรกิจ<br>(Business English)                                                         | A 🗸                           | 3              |
| EN                  | NL 1003                        | โกาษาอั<br>(Englis    | เกฤษเพื่อการสื่อสารในยุคดิจิทัล<br>sh for Digital Communication)   | 1                            | 30000-1201       | ภาษาอังกฤษเพื่อการสื่อสาร<br>(English for Communication)                                      | A 🗸                           | 3              |
| PE                  | ED 1032                        | ป้ อีลาศ<br>(Socia    | I Dance)                                                           | 1                            | 30000-1609       | ลิลาศเพิ่อพัฒนาสุขภาพและบุคลิกภาพ<br>(Social Dance for Health and Personality<br>Development) | A 🗸                           | 1              |
| sc                  | DC 1020                        | มนุษย์ร่<br>(Huma     | ับสังคม<br>an and Society)                                         | 1                            | 30000-1501       | ชีวิตกับสังคมไทย<br>(Life and Thai Society)                                                   | A 🗸                           | 3              |
| тн                  | IA 1003                        | ป้ การบุต<br>(Spea    | และการเขียนเชิงวิชาชีพ<br>king and Writing for Careers)            | 1                            | 30000-1101       | ทักษะกาษาไทยเชิงวิชาชิพ<br>(Occupational Thai Skills)                                         | A 🗸                           | 3              |
| <sup>**</sup> 516   | ยการย่อยไม่ผ่านเ               | iอนไข                 |                                                                    |                              |                  | ยืนยันเ                                                                                       | รวมหน่วยกิต<br>ทียบโอนรายวิชา | 31<br>(ดรวจสอบ |
| รหัสวิช             | ก                              | ค้น                   | หา ใช้รหัสวิชาในการค้นหา หรือ กดค้นหาเพื่อม                        | เส <sub>ดงวิชา</sub> ทั้งหมด | (สามารถใช้ * ในก | าารค้นหาได้ เช่น A*,*AA,* เป็นต้น)                                                            |                               |                |
|                     |                                |                       |                                                                    |                              |                  |                                                                                               |                               |                |

9

## 11. อาจารย์ที่ปรึกษาทำการตรวจสอบ รายวิชาเทียบโอนเรียบร้อยแล้ว ให้ทำการ กดปุ่ม ยืนยันเทียบโอนรายวิชา และ หน้าจอ ปรากฏว่า reg.rmutr.ac.th กดปุ่ม ตกลง

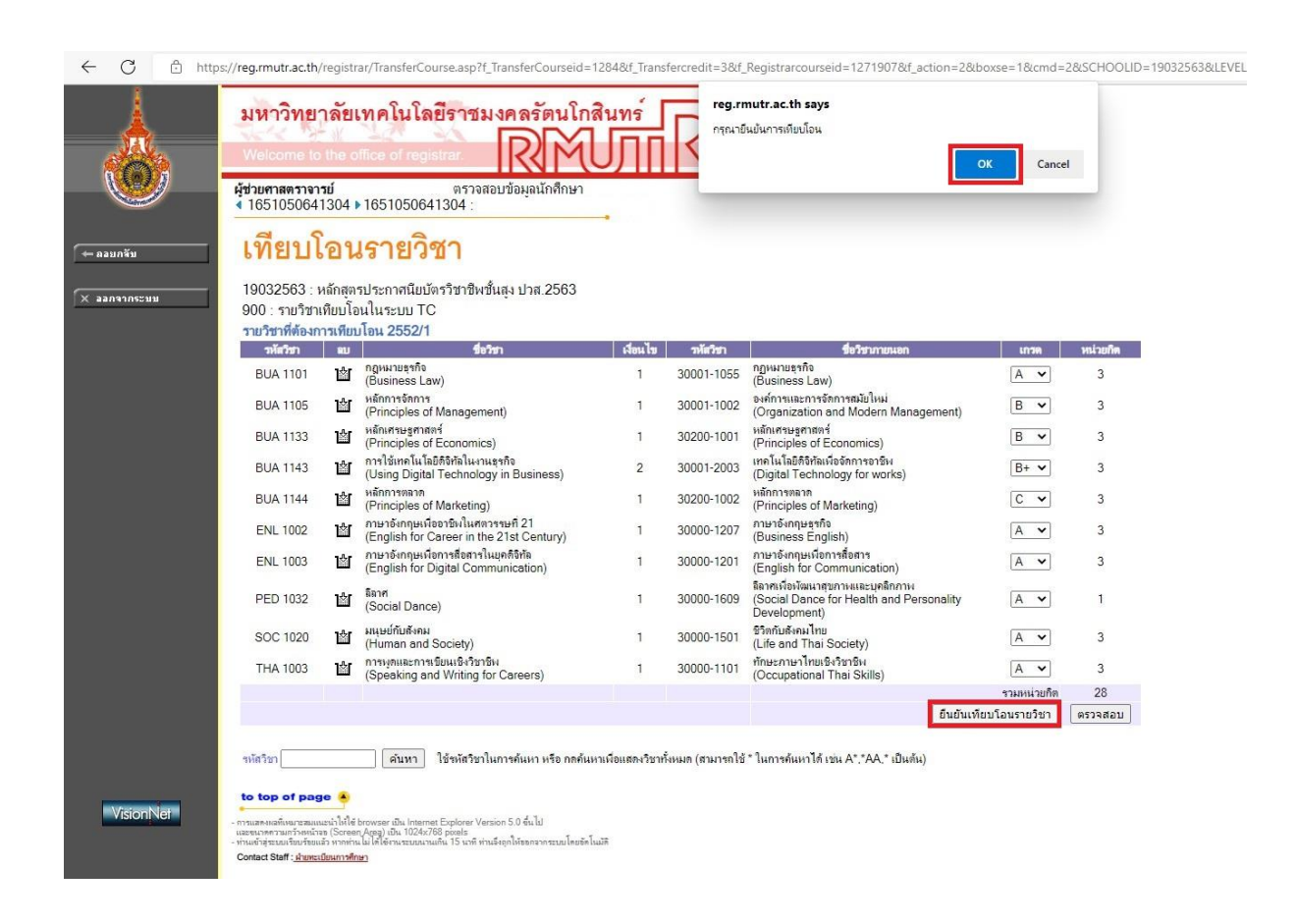

# 12. อาจารย์ที่ปรึกษา ยืนยันการเทียบโอนรายวิชาเรียบร้อยแล้ว จะขึ้น ดังภาพนี้ และแจ้ง กลับนักศึกษาให้ทำการ พิมพ์ใบชำระเงินเทียบโอน ชำระที่การเงิน ตามพื้นที่นักศึกษา

| $\leftarrow$ C $\textcircled{http:}$ | os://reg.rmutr.a                                                                                                    | c.th/registrar/TransferSummary.asp?                                                                                                    | Studentid=1000                          | 00174491&avs      | 796441885=35                      |        |      |              |  |  |  |
|--------------------------------------|----------------------------------------------------------------------------------------------------|----------------------------------------------------------------------------------------------------|-----------------------------------------|-------------------|-----------------------------------|--------|------|--------------|--|--|--|
|                                      | มหาวิท<br><sup>Welcom</sup><br>ผลกา                                                                                                    | เยาลัยเทคโนโลยีราชม<br>e to the office of registrar.<br>รเทียบโอน                                                                                                    | งคลรัตนโก<br>RM                         | าสินทร์ ]<br>UIII | R                                 |        |      |              |  |  |  |
| ุ่⇔ ลอยกลบ                           |                                                                                                    |                                                                                                    |                                         |                   | แอเอ็กรายกา                       | -      |      |              |  |  |  |
| * • 11111344346112114414             | มนั้น สามาโล เอานี้แห้ง เรือนชื่อนี้ แนะ (ISC)                                                                                               |                                                                                                    |                                         |                   |                                   |        |      |              |  |  |  |
|                                      | หลาสุดวบระก                                                                                                    | าศนยบตรี 19 เขพชนสุจ บาส.2005<br>วมในธรรม TC                                                                                                    |                                         | สถานะ: วยตาเนนกาว |                                   |        |      |              |  |  |  |
|                                      | รายรอาเทยบเอนเนระบบ TC วนทหารายการ: ///2565 10:30:23                                                                                         |                                                                                                    |                                         |                   |                                   |        |      |              |  |  |  |
|                                      | านัสวิสา                                                                                                    | 485m                                                                                                    | ายอก                                    | าเพยบเอน 2004     | 1050                              | wiowie | 5000 |              |  |  |  |
|                                      | BUA 1101                                                                                                    | กกหมายธรกิจ                                                                                                    | 1                                       | 30001-1055        | กกหมายธุรกิจ                      | A      | 3    | 10: รออนมติ  |  |  |  |
|                                      | BUA 1105                                                                                                    | หลักการจัดการ                                                                                                    | 1                                       | 30001-1002        | องค์การและการจัดการสมัยใหม่       | В      | 3    | 10: รออนมติ  |  |  |  |
|                                      | BUA 1133                                                                                                    | หลักเศรษะศาสตร์                                                                                                    | 1                                       | 30200-1001        | หลักเศรษรศาสตร์                   | в      | 3    | 10: รออนมติ  |  |  |  |
|                                      | BUA 1143                                                                                                    | การใช้เทคโนโลยิติจิทัลในงานธรกิจ                                                                                                    | 1                                       | 30001-2003        | เทคโนโลยีดิจิทัลเพื่อจัดการอาชีพ  | B+     | 3    | 10: รออนมดิ  |  |  |  |
|                                      | BUA 1144                                                                                                    | หลักการตลาด                                                                                                    | 1                                       | 30200-1002        | หลักการตลาด                       | C      | 3    | 10: รออนมติ  |  |  |  |
|                                      | ENL 1002                                                                                                    | ภาษาอังกฤษเพื่ออาชีพในศตวรรษที่ 21                                                                                                    | 1                                       | 30000-1207        | ภาษาอังกฤษธรกิจ                   | A      | 3    | 10: รออนมดิ  |  |  |  |
|                                      | ENL 1003                                                                                                    | ภาษาอังกฤษเพื่อการสื่อสารในยุคดิจิทัล                                                                                                    | 1                                       | 30000-1201        | ภาษาอังกฤษเพื่อการสื่อสาร         | A      | 3    | 10: รออนุมดิ |  |  |  |
|                                      | PED 1032                                                                                                    | ฉีลาศ                                                                                                    | 1                                       | 30000-1609        | ลิลาศเพื่อพัฒนาสุขภาพและบุคลิกภาพ | A      | 1    | 10: รออนุมดี |  |  |  |
|                                      | SOC 1020                                                                                                    | มนุษย์กับสังคม                                                                                                    | 1                                       | 30000-1501        | ชีวิตกับสังคมไทย                  | A      | 3    | 10: รออนุมติ |  |  |  |
|                                      | THA 1003                                                                                                    | การพุตและการเขียนเชิงวิชาชีพ                                                                                                    | 1                                       | 30000-1101        | ทักษะภาษาไทยเชิงวิชาชีพ           | A      | 3    | 10: รออนุมติ |  |  |  |
|                                      |                                                                                                    |                                                                                                    |                                         | วมหน่วยกิต        |                                   |        |      |              |  |  |  |
| VisionNet                            | หมายเหตุ การ<br>ช่าระเงินหลั<br><b>to top of</b><br>- การและหลวงแก้ง<br>เมืองแวครามกรัก<br>- ท่านเร็าสู่ระบบริมา<br>Contact Staff : <u>i</u> | ช่าระเงิน<br>ผิจากการอนุมัติ<br>page 🍝<br>ระมแนะนำไปใช้ browser เป็น Internet Explorer Versi<br>เหน้าขอ (Soreen Area) เป็น 1024x788 poels<br>วรัชมแล้ว หากท่าน ไม่ ได้โช่านเรยมแลานเกิน 15 นาที ท่านส์<br><del>ว่ายนะเป็นแกาวทึกหา</del> | on 5.0 ชั่นไป<br>งดุกให้ขอกจากระบบโดยส่ | ตโนมริ            |                                   |        |      |              |  |  |  |